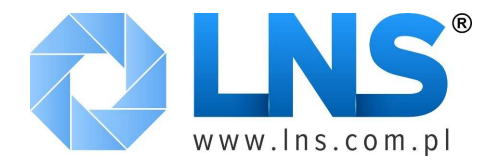

# **TAB4.2**

# Instrukcja serwisowa i użytkownika

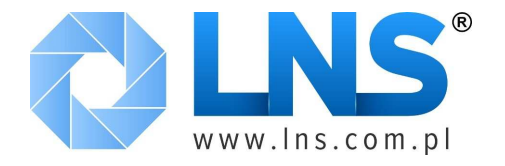

#### Spis Treści

| Opis programu TAB 4.2.x                             | 4    |
|-----------------------------------------------------|------|
| Wprowadzenie                                        | 4    |
| Wymagania systemowe                                 | 4    |
| Instalacja                                          | 4    |
| Konfiguracja TAB                                    | 5    |
| Konfiguracja haseł                                  | 6    |
| Podstawowa konfiguracja systemu                     | 8    |
| Konfiguracja sieci sterowników                      | 9    |
| Nadawanie oznaczeń i nazw urządzeń (Sugestia)       | 12   |
| Konfiguracja raportów                               | 13   |
| Konfiguracja sieci bezprzewodowej                   | 14   |
| Ustawianie priorytetów alarmów                      | 16   |
| Kończenie konfiguracji programu                     | 16   |
| Rejestrator temperatur                              | . 17 |
| Pliki rejestratora danych                           | 19   |
| Przegląd i drukowanie danych pomiarowych            | . 20 |
| Zarządzanie alarmami i raportowanie                 | . 24 |
| Raporty SMS                                         | . 27 |
| Programowanie i obsługa sterowników                 | . 28 |
| Tworzenie bibliotek nastaw                          | 31   |
| Najczęstsze problemy, zadawane pytania, rozwiązania | . 32 |
| (Oryginalne tłumaczenie instrukcji LAE)             | 32   |
| Dodatkowe informacje dla użytkowników programu TAB  | 32   |

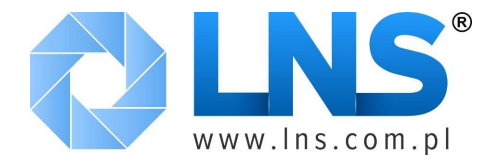

Informacje oraz wsparcie techniczne dla produktu

www.lns.com.pl info@lns.com.pl biuro@lns.com.pl

http://www.lae-electronic.com/ info@lae-electronic.com

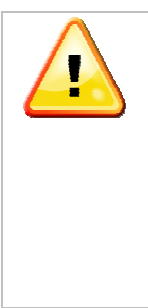

Niniejszy dokument jest tłumaczeniem instrukcji LAE-Electronics, uzupełnionym o wiedzę i doświadczenia zdobyte przez firmę LNS oraz jej pracowników i współpracowników. Osoby dokonujące opracowania niniejszego materiału dołożyły wszelkich starań, aby treść, przedstawione schematy i rysunki oraz informacje były wolne od błędów.

Jej użytkowanie jest dozwolone dla klientów firmy LNS oraz klientów tychże klientów o ile dotyczą produktów dostarczonych przez firmę LNS. W przeciwnym wypadku zastrzegamy sobie prawo do użytkowania i dystrybucji niniejszych materiałów.

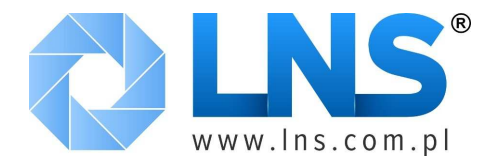

# **Opis programu TAB 4.2.x**

#### Wprowadzenie

TAB to oprogramowanie przeznaczone do zdalnego monitorowania i nadzorowania instalacjami chłodniczymi wykorzystującymi sterowniki LAE. Pozwala na zapis danych pomiarowych, sygnalizację (wizualizację) alarmów, dostęp do sterowników.

Możliwości oprogramowania są opisane w następujących rozdziałach:

- 1. Konfiguracja
- 2. Gromadzenie danych pomiarowych
- 3. Wyświetlanie i drukowanie danych pomiarowych
- 4. Zarządzanie alarmami i wysyłanie raportów
- 5. Narzędzia konfiguracji sterowników

#### Wymagania systemowe

Do poprawne pracy oprogramowania TAB niezbędne jest spełnienie następujących wymagań systemowych:

- Komputer stacjonarny pracujący pod kontrolą systemu operacyjnego Windows VISTA\XP\2000, spełniającego minimalne wymagania sprzętowe potrzebne do uruchomienia danego systemu operacyjnego.
- Rozdzielczość 640x480 punktów w trybie 16 bitów (minimum).
- 500 Mb wolnej przestrzeni dyskowej.
- Przynajmniej 1 port RS232 (dla wersji z modem GSM wymagany dodatkowy port).
- Adapter RS232 do RS485 SBC485 lub inne, możliwe do zastosowanie urządzenie o podobnym charakterze.

#### Instalacja

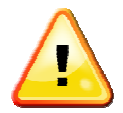

Aby prawidłowo dokonać instalacji oprogramowania, należy upewnić się, że użytkownik posiada przywileje Administratora systemu lub zaawansowanego użytkownika.

W przeciwnym wypadku system może zainstalować się niepoprawnie, co spowoduje jego wadliwe funkcjonowanie.

Oprogramowanie TAB dostarczane jest na płycie CD-ROM wraz z kluczem sprzętowym USB. W przypadku braku klucza sprzętowego, oprogramowanie TAB będzie udostępniać jedynie wybrane funkcje przeglądu i rejestracji danych.

Przed przystąpieniem do instalacji oprogramowania TAB sugeruje się wyłączyć wszystkie pracujące oprogramowanie oraz zamknąć wrażliwe usługi systemowe. Należy również umieścić klucz sprzętowy w porcie USB.

Płytę CD-ROM zawierającą oprogramowanie TAB należy umieścić w napędzie CD. W przypadku, gdy nie nastąpi automatyczne uruchomienie instalatora, należy ręcznie dokonać rozruchu klikając ikonę autorun.exe znajdującą się w głównym oknie napędu CD.

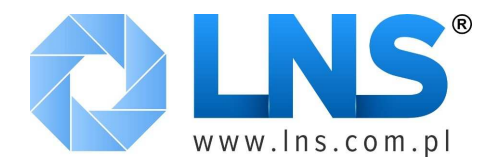

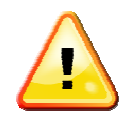

W przypadku, gdy klucz sprzętowy pozostaje nie wykryty, ale znajduje się w gnieździe portu USB, należy ręcznie uruchomić program SDI.exe znajdujący się na płycie CD-ROM w katalogu TAB\_4.x.x\KeyDrv\SDI.

Po prawidłowo zakończonym procesie instalacji w menu Star\Programy pojawi się folder LAE TAB 4.x.x wraz z programem TAB 4.2.

System został poprawnie zainstalowany i jest gotowy do pracy.

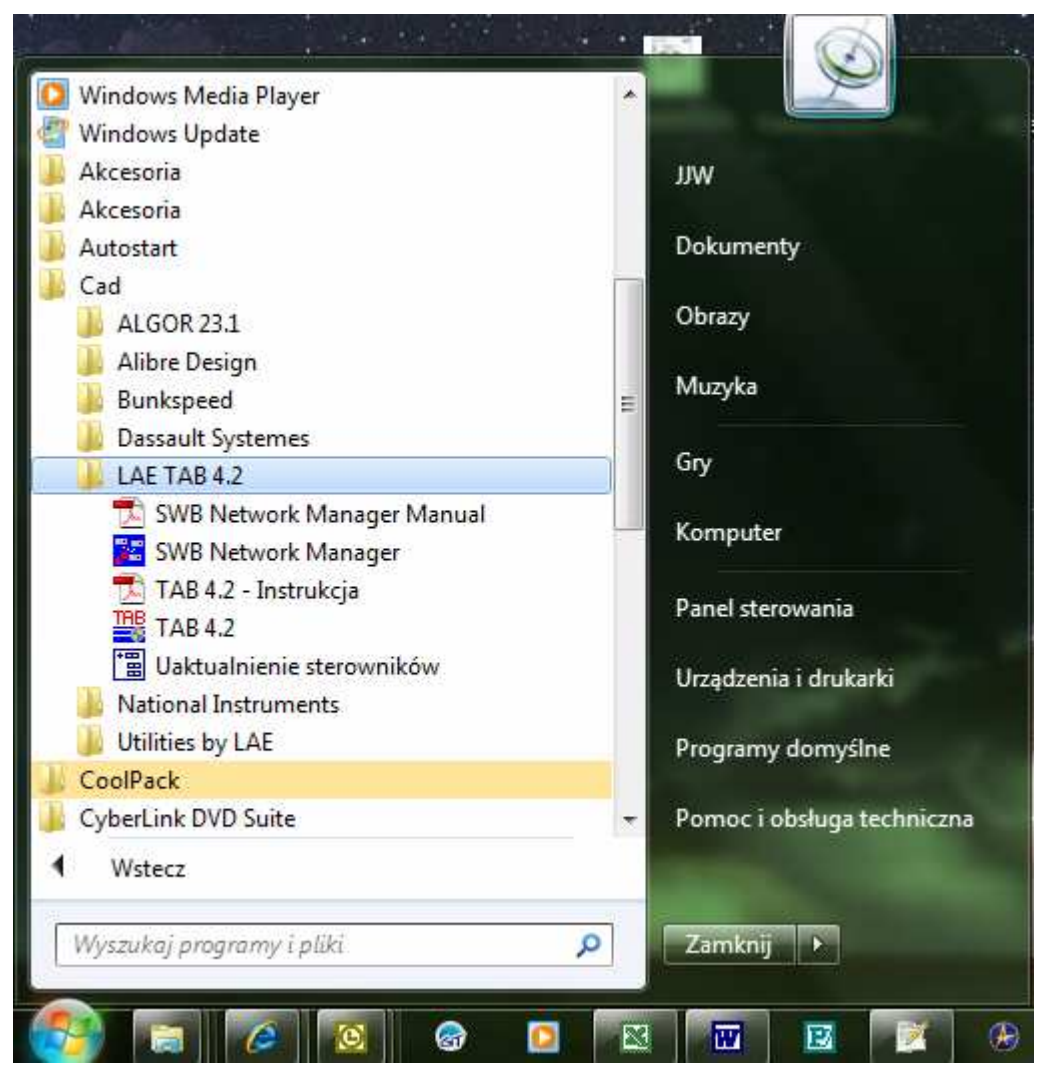

Rysunek 1: Prawidłowo zainstalowany program TAB w menu Start

# Konfiguracja TAB

Przed przystąpieniem do pracy oprogramowanie TAB wymaga konfiguracji. Należy podać szereg parametrów takich jak dane adresowe obiektu, celem jego łatwiejszej identyfikacji, parametry rejestratora, informacje dla przesyłanych za pomocą wiadomości SMS raportów.

Oprogramowanie TAB należy uruchomić z ikony znajdującej się na pulpicie lub z menu Start\Programy\LAE TAB 4.x.x\TAB 4.x.x.

Data ostatniego wydruku 2012-07-18 11:10

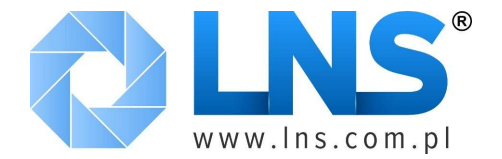

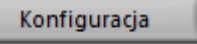

i

Aby rozpocząć konfigurację należy z panelu głównego wybrać przycisk załogować się za pomocą hasła #1.

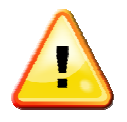

Bezpośrednio po instalacji hasło #1 i #2 są puste, wystarczy użyć przycisku OK Ze względów praktycznych, sugeruje się ustawić hasła dostępu #1 i #2 celem zabezpieczenie oprogramowania przed dostępem ze strony osób 3-cich.

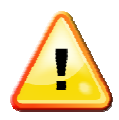

Aby program uruchamiał się automatyczne wraz z systemem, można przekopiować skrót do programu TAB 4.x.x do pozycji Autostartu znajdującej się w Star\Programy\Autostart.

Należy jednak pamiętać, że TAB uruchomi się automatycznie dopiero po załogowaniu na komputer roboczy.

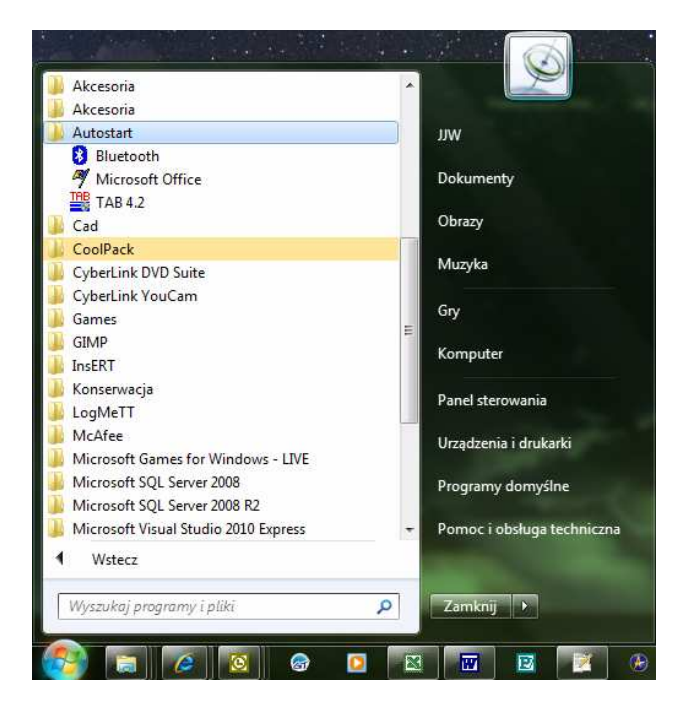

#### Konfiguracja haseł

Należy pamiętać, że hasło #2 ma nadrzędne znaczenie w stosunku do hasła #1, gdyż daje dostęp do wszystkich opcji konfiguracyjnych i użytkowych oprogramowania TAB. Posiadacz hasła #1 nie jest w stanie zmienić hasła #2.

| Aby zdefiniować hasło #1 i #2, wpierw z okna głównego wybieramy przycisk                                                              | Konfiguracja        |
|----------------------------------------------------------------------------------------------------|---------------------|
| znajdujący się obok ikony O Zarządzanie siecią                                                                                        |                     |
| Otwiera się dodatkowe okno "Konfiguracja sieci", w którym w dolnej części zna<br>do ustawiania i zmiany haseł #1 Hasło 1 i #2 Hasło 2 | ajdują się przycisk |
| Po zmianie haseł nie jest wymagane dokonanie zapisu czy wyjście z TAB uruchomienie.                                                   | B i jego ponowne    |

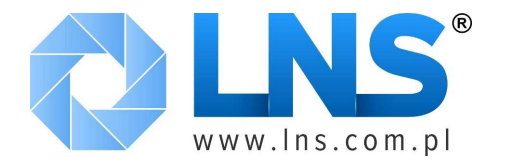

| The Zmiana hasła    | ×  |
|---------------------|----|
| Nowe hasło:         | t. |
| Powtórz nowe hasło: |    |
|                     |    |
| Akceptuj Anuluj     | ]  |
|                     |    |

Rysunek 2: Okno zmiany hasła

| opis |                       |                     |                  | øla |
|------|-----------------------|---------------------|------------------|-----|
|      |                       |                     |                  |     |
|      | 🛃 Rejestrator 🥥       | Wyłącz              | Załącz           |     |
|      | 🖂 Zapisy rejestratora | Sterowniki komorowe | Sterowniki różne |     |
|      | Alarmy                | Lista alarmów       | Historia alarmów |     |
|      | 🔧 Obsługa sterowników | Sterowniki komorowe | Sterowniki różne |     |
|      | O Zarządzanie siecią  | Konfiguracja        | Zamknij          |     |

Rysunek 3: Główne okno programu

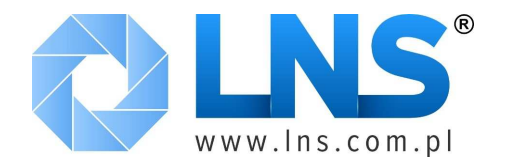

| THE Konfiguracja sieci                                      |
|-------------------------------------------------------------|
| Nazwa obiektu<br>Opis                                       |
|                                                             |
| Komory                                                      |
| Różne ZAŁ                                                   |
| Zapis rejestratora w 🗹 Typ rozszerzenia .xls 💌              |
| Raporty                                                     |
| Akceptuj<br>Zapis zmian w konfiguracij sjeci na twardy dysk |
| siec bezprzew. Ustawienia alarmu Hasło 1 Hasło 2 Zamknij    |

#### Rysunek 4: Okno konfiguracji sieci

#### Podstawowa konfiguracja systemu

Konfiguracje systemu rozpoczyna się od nadania opisu obiektowi chłodniczemu w oknie konfiguracji sieci.

| Nazwa obiektu                                             |
|-----------------------------------------------------------|
| Obiekt chłodniczy - zakład przetwórstwa mięsnego Golonka, |
| ul. Wydumana 1, Rzeźnia 00-000                            |

Następnie można zdefiniować opcje dotyczące zapisów rejestratora oraz format pliku, do jakiego mają być zapisywane. Zapis rejestratora zostaje załączony po zaznaczeniu Zapis rejestratora w

Wybór formatu pliku jest dostępny poprzez wybranie z menu **Typ rozszerzenia** .xls ustawionego na odpowiedniej pozycji. Do wyboru są dwa typy – plik tekstowy o rozszerzeniu TXT lub plik w formacie Excel o rozszerzeniu XLS.

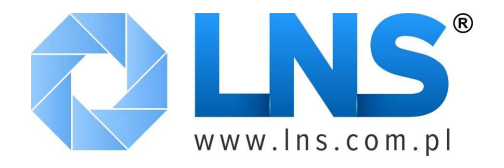

| Konfiguracja sieci                                                                          |          |
|---------------------------------------------------------------------------------------------|----------|
| Nazwa obiektu                                                                               |          |
| Obiekt chłodniczy - zakład przetwórstwa mięsnego Golonka,<br>ul. Wydumana 1, Rzeźnia 00-000 |          |
| Komory ZAŁ                                                                                  |          |
| Różne ZAŁ                                                                                   |          |
| Zapis rejestratora w 📝 Typ rozszerzenia .xls 💌                                              |          |
| Raporty                                                                                     |          |
| Zapis zmian w konfiguracij                                                                  | Akceptuj |
| siec bezprzew. Ustawienia alarmu Hasło 1 Hasło 2                                            | Zamknij  |
|                                                                                             |          |

Rysunek 5: Konfiguracja sieci - nazwa obiektu i uruchomienie zapisu rejestratora z wyborem formatu pliku

#### Konfiguracja sieci sterowników

System chłodniczy składa się zwykle z kilku odrębnych urządzeń, pracujących samodzielnie lub razem, w zależności od jego konstrukcji. W ramach jednego obiektu można spotkać komory chłodnicze, urządzenia sprężarkowe, zespoły skraplaczy itd.

Aby stworzyć sieć monitoringu należy skonfigurować indywidualnie każdą jednostkę\ sterownik znajdujący się w obrębie instalacji.

W TAB wyróżniono 2 typy urządzeń – "komorowe", obsługujące np. sterowniki AT1-5, AT2-5, LF28 itp. wyposażone głównie w funkcje związane z procesem odszraniania, oraz "różne", które ze względu na swoją funkcjonalność mogą mieć inne, bardziej uniwersalne zastosowania, jak np. COPS80, COPC80, MS27, LTC15 itp. Dzięki temu możliwe jest odseparowanie od siebie części instalacji odpowiedzialnych za np. pracę urządzeń sprężarkowych od tych odpowiedzialnych za pracę regałów czy komór chłodniczych.

Aby system TAB mógł pracować z wybraną grupą sterowników, w tym dokonywać zapisów wyników pomiarowych, należy ikonę symbolizującą przełącznik ustawić w położeniu "ZAŁ" - Komory ZAŁ oraz Różne ZAŁ

Obok wspomnianego przełącznika znajduje się przycisk służący do konfiguracji poszczególnych sterowników znajdujących się w sieci monitoringu. Po użyciu przycisku **Komory** otwiera się okno konfiguracji sterowników komorowych.

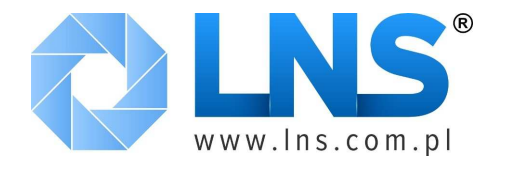

| Nazwa               | Model   | Adr            | Załąc |
|---------------------|---------|----------------|-------|
| Komora_chłodnicza_1 | ₿AR2-27 | 10             |       |
| Komora_chłodnicza_2 |         | 20             |       |
| Regał_1             | ₿AT1-5  | 30             |       |
| Regał_2             | AT1-5   | 40             |       |
| Mroźnia_1           | AR2-27  | ₫ 50           |       |
| 1                   | ∯CDC12  | * 1            |       |
| l (                 | ∰(CDC12 | <u>*</u> 1     |       |
|                     |         | ires sterownik | a. 💶  |
|                     | ∯CDC12  | -<br>          |       |
|                     | CDC12   | * 1            |       |

Rysunek 6: Sterowniki komorowe

W dolnej części okna znajdują się 2 pola, istotne dla systemu zdalnego monitorowania. W Port <5> pierwszym z nich określamy port COM\RS232 do którego podłaczony jest wykorzystywany SBC485, komunikacji LAE. moduł do sterownikami Drugie Ζ Częstotliwość 5 min. określa częstotliwość odczytu i zapisu danych z sieci monitorowania. Najmniejsza wartość, jaką można ustawić to 5 minut, największa 30. Standardowo sugeruje się ustawienie na poziomie 15 minut.

W górnej części okna znajdują się 4 przyciski: do akceptacji wprowadzonych zmian - Akceptuj, poniechania dokonania zmian – przycisk Anuluj, przycisk dodania sterownika – Wstaw , oraz usunięcia sterownika Usuń.

W tym ostatnim wypadku, aby usunąć pozycję z poniższej listy sterowników, należy wykasować w Nazwa

kolumnie Komora\_chłodnicza\_1 wprowadzone informacje, a następnie potwierdzić przyciskiem Usuń

Przycisku wstawienia sterownika pomiędzy dwie istniejące pozycje.

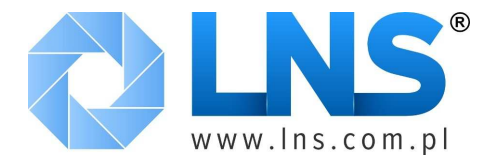

Poniżej przycisków znajduje się lista sterowników, jakie mają być monitorowane. Należy zwrócić uwagę na to, że każdemu elementowi instalacji obok nazwy należy przyporządkować dodatkowo model sterownika (AR2-27), oraz adres fizyczny (10). Aby uruchomić funkcję monitorowania dodatkowo należy ikonę symbolizującą przycisk ustawić w położenie (10), co zostanie zasygnalizowane zmianą kolory z czerwonego na zielony.

Listę dostępnych sterowników uzyskuje się poprzez rozwinięcie menu za pomocą lewego klawisza w polu konfiguracyjnym AR2-27 typu sterownika. Pokaże się w takim wypadku rozwijana lista, z której można wybrać odpowiednią pozycję.

| óżne<br>Konfiguracja s<br>Akceptuj | ieci sterowników komorowych<br>Anuluj Usuń Wsta                                        | CD<br>RD<br>MC<br>CD<br>RD<br>RD<br>SM                                          | C12<br>C12<br>CU31<br>C80<br>C80<br>ID90                                   |   |       |   |
|------------------------------------|----------------------------------------------------------------------------------------|---------------------------------------------------------------------------------|----------------------------------------------------------------------------|---|-------|---|
|                                    | Nazwa<br>Komora_chłodnicza_1<br>Komora_chłodnicza_2<br>Regał_1<br>Regał_2<br>Mroźnia_1 | SSI<br>LD<br>LCI<br>LCI<br>LCI<br>LCI<br>LCI<br>LCI<br>LCI<br>LCI<br>LCI<br>LCI | D90<br>U15<br>D32<br>D15<br>D28<br>I-15<br>28<br>I-5<br>3-5<br>I-5<br>Z-27 |   | Załąc |   |
|                                    |                                                                                        | AT:                                                                             | -32                                                                        | 1 |       |   |
|                                    |                                                                                        | CDC12                                                                           |                                                                            | 1 |       |   |
|                                    |                                                                                        | il⊂DC12                                                                         | 141                                                                        | 1 |       | 7 |
| Port                               | Częstotliwość                                                                          | 1.                                                                              |                                                                            |   |       |   |

Rysunek 7: Lista z wyborem sterowników

| Zako  | ończony proce | es konfiguracji | zatwierdzamy   | klikając | przycisk |    | Akceptuj    | który | zamknie   |
|-------|---------------|-----------------|----------------|----------|----------|----|-------------|-------|-----------|
| bież  | ące okno.     |                 |                |          |          |    |             |       |           |
| Ро    | konfiguracji  | sterowników     | komorowych     | można    | przejść  | do | konfiguracj | ji po | zostałych |
| sterc | wników, popr  | zez przyciśniec | ie przycisku 🗖 | Różne    |          |    |             | -     | -         |

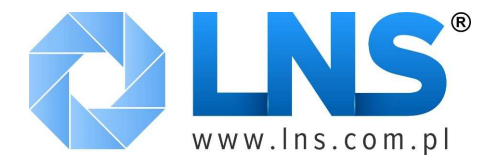

W podstawach okno konfiguracji sterowników dostępnych pod przyciskiem Różne jest podobne do opisanego powyżej, z tym, że port komunikacyjny wybieramy z menu obok adresu sterownika.

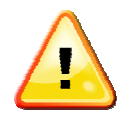

Każdemu sterownikowi należy przyporządkować jeden, niepowtarzalny adres sieciowy. Jest to istotne, gdyż sterowniki posiadające te same adresy w sieci monitorowania mogą być nie widoczne dla systemu TAB.

#### Nadawanie oznaczeń i nazw urządzeń (Sugestia)

Sugeruje się, aby nazwy urządzeń dobierać w sposób umożliwiający ich łatwą lokalizację oraz czytelny opis. Dobrą metodą jest korzystanie z opisów budowlanych pochodzących z rysunków podkładów budowlanych, co w przypadku instalacji nowych ułatwia rozpoznanie w czasie prac i odbiorów technicznych. Można również korzystać z opisów technologicznych zakładu, jeśli w sposób czytelny opisują urządzenia oraz komory.

| Nazwa urządzenia                        | Model  | Adres Port         | Załąc               |
|-----------------------------------------|--------|--------------------|---------------------|
| Zespół sprężarkowy chłodni              | COPS80 | 100                |                     |
| Zespół sprężarkowy regałów              | COPS80 | 110                |                     |
| Zespół sprężarkowy mroźni               | COPS80 | 120                |                     |
| Skraplacz zespołu sprężarkowego chłodni | COPC80 | Konfiguracja opisu | i danych sterownika |
| Skraplacz zespołu sprężarkowego regałów | COPC80 | 140                |                     |
| Skraplacz zespołu sprężarkowego mroźni  | COPC80 | 150                |                     |
| Termostat odzysku ciepła 1              | AT1-5  | ₿160               |                     |
| Termostat odzysku ciepła 2              | AT1-5  | 170                |                     |
| Termostat odzysku ciepła 3              | AT1-5  | -<br>€180 €        |                     |
| 1                                       | CDC12  | 101                |                     |

Rysunek 8: Sterowniki różne

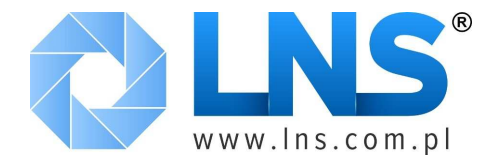

#### Konfiguracja raportów

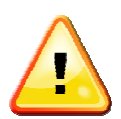

Modyfikacja i korzystanie z funkcji raportów wymaga obecności klucza sprzętowego.

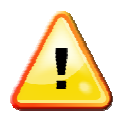

Konfiguracja raportów SMS wymaga zainstalowania dodatkowego portu RS232 oraz zewnętrznego modemu GSM. Wymagania dotyczące modemu zostały opisane na końcu instrukcji.

Należy zwrócić szczególną uwagę na konfigurację portu RS232, gdyż w wypadku ustawienia tych samych adresów system będzie wieszał się w sposób nagły i utrudniający poprawę ustawień.

| Konfiguracja raportów  |                        | and the second        |                |            |
|------------------------|------------------------|-----------------------|----------------|------------|
| Akceptuj Anu           | luj                    |                       |                |            |
| Nadawca Zakład         | Golonka                | Skrót nadawcy Golonka |                |            |
|                        |                        |                       |                |            |
| Raport SMS             |                        |                       |                |            |
| Model Si               | emens TC35T 🔍 💽        | COM port <5> 💌        |                |            |
| Nazwa odbiorcy         | Numer telefonu         |                       | Wyślij SMS, gd | <u>ly:</u> |
| JJW .                  | +48728337756           |                       | Alarm i raport |            |
| 1                      | - I I                  |                       | Nigdy          | $\nabla$   |
|                        | - I I I                |                       | Nigdy          | $\nabla$   |
| Ŧ                      |                        |                       | Nigdy          |            |
|                        |                        |                       |                |            |
| Godziny wysyłania rapo | ortów:                 | a                     |                |            |
| 08:00 14:00 20:0       | 0 302:00 312:00 312:00 |                       | 12:00 12:00    | 12:00 U    |
|                        |                        |                       |                |            |

#### Rysunek 9: Okno konfiguracji raportów

Aby skonfigurować raporty SMS w oknie "Konfiguracja sieci" wybieramy przycisk Raporty
. Otworzy się okno o nazwie "Konfiguracja raportów".
Jako pierwsze konfiguruje się nazwę nadawcy
Nadawca
oraz skrót
nadawcy
Skrót nadawcy
. Następnie należy w Raport SMS Z zaznaczyć zezwolenie na
wysyłanie raportów SMS.

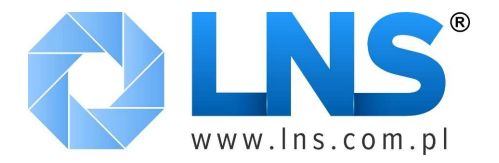

Aby zdefiniować model wykorzystywanego modemu Model Siemens TC35T , jaki jest podłączony oraz port COM\RS232 COM port <5>, który jest do niego bezpośrednio podłączony. Na dzień dzisiejszy TAB obsługuje modemy TC35T oraz M20T (Wersja terminal). Istnieje możliwość podłączenia innych typów modemów, jednak wymagana jest uprzednio konsultacja z dostawcą oprogramowania TAB.

Następnie można wprowadzić odbiorców wiadomości, poprzez podanie opisu, numeru telefonu, na jaki ma zostać wysłana wiadomość oraz rodzaj informacji, jaka ma zostać przesłana – alarm, raport, alarm i raport lub wyłączenie wiadomości bez usuwania odbiorcy.

| Nazwa odbiorcy | Numer telefonu | Wyślij SMS, gd | y:       |
|----------------|----------------|----------------|----------|
| лм             | +48728337756   | Alarm i raport | $\nabla$ |
| Leon Nowak     | +48504110200   | Nigdy          | $\nabla$ |

W dolnej części okna ustawiamy godziny, w których będą wysyłane raporty. Warto zauważyć, że dla bezpieczeństwa nalezy, chociaż raz dziennie, wysyłać raport o poprawnej pracy instalacji. W

prawym dolnym rogu przycisk u można użyć do usunięcia zbędnej pozycji z harmonogramu raportowania po uprzednim wykasowaniu wartości pola z godziną.

| Godziny wysyłania raportów:   |                                                             |   |
|-------------------------------|-------------------------------------------------------------|---|
| 17:40 12:00 16:00 20:00 12:00 | 12:00 12:00 12:00 12:00 12:00 12:00 12:00 12:00 12:00 12:00 | U |

Po zakończeniu konfiguracji należy wyjść akceptując wprowadzone zmiany. Aby zmiany zostały zapamiętane i wprowadzone przez program, należy dodatkowo w oknie konfiguracji sieci użyć przycisku Akceptuj, następnie zamknąć okno i uruchomić ponownie program.

#### Konfiguracja sieci bezprzewodowej

Aby wykorzystać do komunikacji bezprzewodowe moduły SWB z programem TAB, należy dokonać przypisania ich adresów. W tym celu należy w oknie "Konfiguracja sieci" użyć przycisku siec bezprzew. W nowo otwartym oknie należy następnie użyć przycisku Pobierz liste adr. W

otwartym oknie należy wybrać odpowiedni adres portu RS232 i następnie zatwierdzić wybór klawiszem OK, do którego jest podłączony moduł SWB-C.

Oprogramowanie połączy się z dostępnymi modułami SWB-R i automatycznie uzupełni listę adresów w oknie konfiguracyjnym.

Moduły, które nie należą do wybranej sieci można ręcznie usunąć z listy dostępnych urządzeń.

| Dev. N. | SWB module address |  |
|---------|--------------------|--|
| 10      |                    |  |

W przypadku, gdy moduł nie jest widoczny w bieżącym widoku, a został użyty, należy upewnić się, że jest prawidłowo podłączony. Każdy moduł ma etykietę z wypisanym adresem fizycznym, który po prawidłowym procesie detekcji powinien być widoczny w oknie konfiguracyjnym. Listę z dostępnymi lub używanymi modułami SWB-R można uzupełnić również ręcznie.

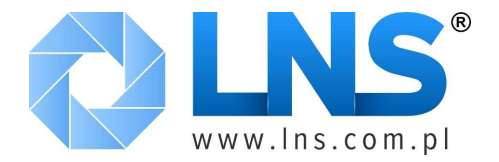

| Wprowadzone zmiany    | akceptujemy | przyciskiem | Akceptuj | lub | wychodzimy | bez | zapisywania |
|-----------------------|-------------|-------------|----------|-----|------------|-----|-------------|
| po wybraniu przycisku | Zamknij     |             |          |     |            |     |             |

| Port selection |          |  |
|----------------|----------|--|
|                |          |  |
|                | COM port |  |
|                | COM1 💌   |  |
|                |          |  |
|                |          |  |
|                | ОК       |  |
|                |          |  |
|                |          |  |

#### Rysunek 10: Wybór portu modułu SWB-C

| Wireless Net | work Configuration |   |                    |         |
|--------------|--------------------|---|--------------------|---------|
| Dev. N.      | SWB module address |   | 1                  |         |
| 10           | 0013A200403422B3   |   | Pobierz liste adr. |         |
| 20           | 0013A200403422C8   |   |                    |         |
| 30           | 0013A200403422C1   | + |                    |         |
| 40           | 0013A2004034222B   | E |                    |         |
| 50           | 0013A20040342221   |   |                    |         |
| 100          | -[                 | Ŧ |                    |         |
| 110          | -1                 | 7 |                    |         |
| 120          | -]                 |   |                    |         |
| 130          | -[                 | * |                    |         |
| 140          | 1                  |   |                    |         |
|              |                    |   |                    |         |
|              |                    |   | Akceptuj           | Zamknij |
|              |                    |   |                    |         |

Rysunek 11: Konfiguracja modułów bezprzewodowych

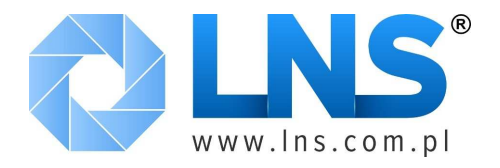

#### Ustawianie priorytetów alarmów

| Alarm type   | Priority |          |                     |
|--------------|----------|----------|---------------------|
| Communic.    | 80       | <u>^</u> | SMS min. priority 🖠 |
| T1 probe     | 2        |          |                     |
| T2 probe     | 2        | E        |                     |
| T3 probe     | 2        |          |                     |
| T4 probe     | 2        |          |                     |
| High temper. |          |          |                     |
| Low temper.  | 1        |          |                     |
| Cond. press. | 1        |          |                     |
| Inp.value    | 1        |          |                     |
| Door open    | 1        |          |                     |
| High press.  | 1        |          |                     |
| Maintenance  | 0        |          |                     |

Rysunek 12: Okno z priorytetami alarmów

W oknie "Konfiguracja sieci" możliwe jest dokonanie zmian priorytetów alarmów, oraz minimalny próg, który wywoła akcję przesłania wiadomości SMS. Ta funkcjonalność, podobnie jak konfiguracja raportów – wymaga klucza sprzętowego.

Aby otworzyć okno konfiguracji alarmów użyj przycisku Ustawienia alarmu.

Po wejściu w okno konfiguracji alarmów z prawej strony znajduje się pole tekstowe SMS min. priority 2 określające minimalny priorytet alarmu, który zostanie przesłany za pomocą wiadomości SMS zdefiniowanym w oknie raportów odbiorcom.

W lewej części okna znajduje się lista zdefiniowanych alarmów wraz z przypisanymi wstępnie wartościami priorytetów. Im wyższy priorytet, tym ważniejszy alarm, co w przypadku awarii spowoduje przesłanie komunikatu o najwyższym priorytecie.

| Alarm type | Priority |
|------------|----------|
| Communic.  | 80       |
| T1 probe   | 2        |

#### Kończenie konfiguracji programu

Przed zakończeniem konfiguracji programu należy w oknie "Konfiguracja sieci" użyć przycisku Akceptuj a następnie Zamknij

Data ostatniego wydruku 2012-07-18 11:10

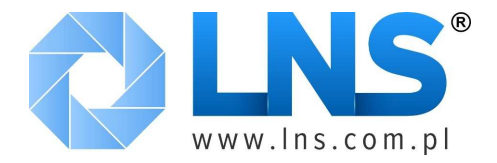

# **Rejestrator temperatur**

Funkcja rejestracji temperatur jest podstawową funkcją oprogramowania TAB. Aby ją realizować, oprogramowanie musi automatycznie zostać uruchomione, a w konfiguracji sieci należy zezwolić na rejestrację.

Status rejestracji danych można sprawdzić za pomocą paneli kontrolnych, które uruchamiane są w osobnych oknach wraz z programem TAB.

Prace rejestratora sygnalizowana jest przez migotanie zielonego wskaźnika w głównym ekranie programu TAB.

| ul. Wydı | umana 1, Rzeźnia 00-000 |                     |                  | <b>₽</b> lae |
|----------|-------------------------|---------------------|------------------|--------------|
|          | Rejestrator 🥥           | Wyłącz              | Załącz           |              |
|          | 🖂 Zapisy rejestratora   | Sterowniki komorowe | Sterowniki różne |              |
|          | 🔔 Alarmy                | Lista alarmów       | Historia alarmów |              |
|          | 🔧 Obsługa sterowników   | Sterowniki komorowe | Sterowniki różne |              |
|          | O Zarządzanie siecią    | Konfiguracja        | Zamknij          |              |

Rysunek 13: okno główne programu z diodą sygnalizującą załączenie rejestratora

Dodatkowo, każda grupa posiada dodatkowe własne okno kontrolne, które są otwierane z oknem głównym, a w których można w czasie rzeczywistym zapoznać się z wynikami monitorowania sieci.

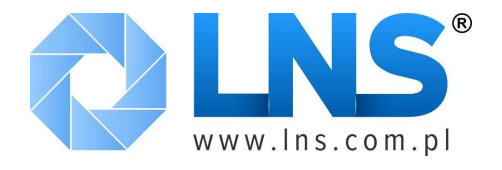

| ul. Wydumana 1, Rzeźnia 00-00 | )0     | Colorin |        |       |       |       | #la  |
|-------------------------------|--------|---------|--------|-------|-------|-------|------|
| Nazwa urządzenia              | Model  | Adres   | Zał    | Temp. | Odszr | Alarm | Błąd |
| Komora_chłodnicza_1           | AR2-27 | 10      |        | ?     | -     | -     | =    |
| Komora_chłodnicza_2           | AR2-27 | 20      | -      | ?     | -     |       | -    |
| Regał_1                       | AT1-5  | 30      | -      | ?     | -     | -     |      |
| Regał_2                       | AT1-5  | 40      | -      | ?     |       |       | -    |
| Mroźnia_1                     | AR2-27 | 50      |        | ?     |       |       | -    |
|                               |        | 1       | -      |       |       |       |      |
|                               |        | 1       | 100    |       |       | -     |      |
|                               |        | 1       | -      | 1     | -     |       |      |
|                               |        | 1       | Same - |       | -     | -     |      |
|                               | Ť      | 1       | Same . |       | -     |       |      |

Rysunek 14: Okno sterowników komorowych w rejestratorze

Standardowo, w oknie dla sterowników komorowych, obok opisu jednostki, nazwy sterownika oraz numeru urządzenia znajduje się dioda sygnalizująca monitorowanie lub jego brak (zielony wskaźnik), aktualną temperaturę, aktywność trybu odszraniania (żółty wskaźnik), aktywne alarmy (czerwony wskaźnik), oraz błąd komunikacji (czerwony wskaźnik).

| Obiekt chłodniczy - zakład przetwórstwa<br>ul. Wydumana 1, Rzeźnia 00-000 | mięsnego | Golonka,  |                   | <i>¢</i> lae |
|---------------------------------------------------------------------------|----------|-----------|-------------------|--------------|
| Nazwa urządzenia                                                          | Model    | Adres Zał | Temp. Odszr Alarm | Błąd         |
| Komora_chłodnicza_1                                                       | AR2-27   | 10 📼      | ?                 |              |

W oknie sterowników różnych, obok nazwy urządzenia, podana jest nazwa sterownika, jego numer, dioda sygnalizująca pracę, aktualną wartość parametrów pracy wraz z nastawą główna, żółty wskaźnik alarmu, wskaźnik informacyjny obsługi technicznej.

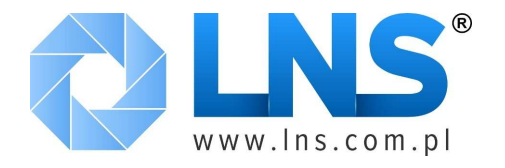

| II. Wydumana 1, Rzeźnia 00-000          | ingenege core |          |       |         | <b>Æ</b> la |
|-----------------------------------------|---------------|----------|-------|---------|-------------|
|                                         |               |          |       |         |             |
| Zespół sprężarkowy chłodni              | Suct.         | Setpoint | Alarm | Mainten |             |
| COP580 100 💳 💳                          | ? bar         | ? bar    |       |         |             |
| Zespół sprężarkowy regałów              | Suct.         | Setpoint | Alarm | Mainten |             |
| COP580 110 📟                            | ? bar         | ? bar    |       |         |             |
| Zespół sprężarkowy mroźni               | Suct.         | Setpoint | Alarm | Mainten |             |
| COP580   120 📟 📟                        | ? bar         | ? bar    |       |         |             |
| Skraplacz zespołu sprężarkowego chłodni | Cond.         | Setpoint | Alarm | Mainten |             |
| COPC80   130 📟 📟                        | ? bar         | ? bar    | _     |         |             |
| Skraplacz zespołu sprężarkowego regałów | Cond.         | Setpoint | Alarm | Mainten |             |
| COPC80   140 📟 📟                        | ? bar         | ? bar    | _     |         |             |
| Skraplacz zespołu sprężarkowego mroźni  | Cond.         | Setpoint | Alarm | Mainten |             |
| COPC80 150 📟 📟                          | ? bar         | ? bar    |       |         |             |

Rysunek 15: Okno rejestratora sterowników różnych

#### Pliki rejestratora danych

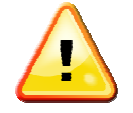

Pliki są formatowe w taki sposób, aby były możliwe do otwarcia bezpośrednio w programie Excel, lub innych aplikacjach. Przed modyfikacją, przeglądem itp. należy skopiować je do odrębnego katalogu.

Jeśli program TAB usiłuje uzyskać dostęp do pliku na czas modyfikacji danych, a nie będzie możliwe nadpisanie (gdyż jest zablokowany przez innego użytkownika), dane zostaną zapisane w pliku o nazwie zawierającej "m" na końcu, co przeciwdziała ich utracie.

Należy również nadmienić, że dane zawsze są zapisywane w formacie zrozumiałym dla programu TAB, dzięki czemu mogą być analizowane za pomocą wbudowanych narzędzi i ich modyfikacja może zniszczyć zawartość i uniemożliwić posługiwanie się nimi. W razie potrzeby lepiej jest dokonać eksportu danych do plików tekstowych lub wykonanie kopii plików rejestratora.

Jeśli w oknie "Konfiguracja sieci" zaznaczono zapis do pliku wyników pomiarowych za pomocą Zapis rejestratora w , program rejestrujący pobrane dane umieści w odpowiednich plikach. Pliki te będą składowane w podkatalogu '\DataLog' znajdującym się w głównym katalogu programu TAB. Nazwy plików zawierają 1 lub więcej liter nazwy sterownika, następnie 3 liczby

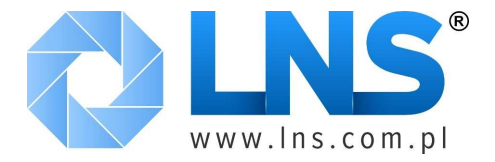

identyfikujące jego adres, oraz 2 cyfry oznaczające miesiąc i 2 rok pomiarów. Nazwę kończy rozszerzenie pliku TXT lub XLS.

# Przegląd i drukowanie danych pomiarowych

Z Panelu głównego dane zapisane przez rejestrator można przeglądać za pomocą wbudowanego narzędzia. Funkcja ta nie wymaga klucza sprzętowego. Dostęp do tej funkcji jest możliwy po

|              | orzycisków Sterowniki komo                 | rowe lub Ste        | erowniki różne              | obok iko |
|--------------|--------------------------------------------|---------------------|-----------------------------|----------|
| 🖸 Zapisy rej | estratora                                  |                     |                             |          |
| TAB - Gło    | wny ekran                                  |                     |                             |          |
|              |                                            |                     | and states 2 of             |          |
| Obiekt       | chłodniczy - zakład przetwórstwa           | i mięsnego Golonka, |                             | TAB 4.2  |
| ul. vvy      | dumana 1, Rzezma 00-000                    |                     |                             |          |
|              |                                            |                     |                             |          |
|              | Rejestrator                                | Wyłącz              | Załarz                      | 1        |
|              |                                            |                     | and the sec                 |          |
|              | 🖂 Zapisy rejestratora                      | Sterowniki komorowe | Sterowniki różne            |          |
|              |                                            |                     |                             |          |
|              | 🔔 Alarmy                                   | Lista alarmów       | Historia alarmów            |          |
|              |                                            |                     |                             |          |
|              | 2                                          |                     |                             | i<br>E   |
|              | Nobsługa sterowników                       | Sterowniki komorowe | Sterowniki różne            |          |
|              | ✤ Obsługa sterowników Ø Zarzadzanie siecia | Sterowniki komorowe | Sterowniki różne<br>Zamkoji |          |

Rysunek 16: Aktywne przyciski do przeglądu danych rejestratora przy nieaktywnym kluczu sprzętowym

Po wybraniu interesującej użytkownika grupy sterowników, aby uzyskać dostęp do danych należy wybrać z listy sterowników odpowiedni sterownik, poprzez rozwinięcie listy dostępnych urządzeń Nazwa Komora\_chłodnicza\_1

Następnie należy załadować dane do aplikacji poprzez przyciśnięcie przycisku Pobierz

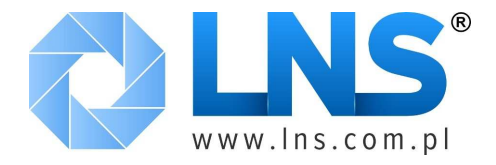

Moduł pozwala na określenie daty\ czasu, dla jakiej dane mają być wyświetlane na wykresie, za

pomocą ikon 0d: 12:44 Do: 12:44 07/09/2010

Możliwy jest również odczyt danych dla sterowników, które nie są dłużej obecne w systemie monitorowania poprzez wybranie opcji Pole wolnego wyboru modelu i adresu , oraz określenie nazwy sterownika Model #AR2-27 i jego adresu Adr # 50.

Po załadowaniu dane można przeglądać w 2 postaciach: wykresu graficznego lub tabeli, która jest dostępna po użyciu przycisku Tabela. Jego ponowne użycie przywróci widok wykresu.

Po wybraniu trybu przeglądania wykresów, krzywe reprezentują zapisane wartości pomiarowe opisują dwie skale – po lewej odnosi się do temperatury, ciśnienia lub wilgotności, po prawej – wartości 0 lub 1 odnosząca się do parametrów symbolizujących takie dane jak proces odszraniania, czy alarmów. Oś X obejmuje czas trwania pomiarów (lub wybrany przez użytkownika zakres czasu).

Zakres pomiarowy można modyfikować poprzez wciśnięcie wartości w górnym i dolnym

przedziale pomiarowym 11.0-

Możliwe jest również modyfikowanie legend z prawej strony wykresu, poprzez wybranie danego

| Temperatura w komorze | $\wedge$ |
|-----------------------|----------|
| Odszranianie          |          |
| opisu Alarmy          |          |

| Nazwa | <u>)</u>                | Rega | _1                | 7          | 4       | Mode        | I                     | Adr 3     |
|-------|-------------------------|------|-------------------|------------|---------|-------------|-----------------------|-----------|
| Od:   | ▲ 11:36<br>▼ 04/09/2010 | Do:  | 11:36<br>• 07/09/ | 2010       | Pobierz | Zapis       | z Tabela              | Drukuj    |
|       | 8 1X 8.85               | 8 V  |                   | - ,æ (!!!) | Curse   | 010         | 02:00 5.0<br>02/06/01 | $\exists$ |
| 10.0- |                         |      |                   |            |         |             |                       | -1        |
| 9.0-  |                         |      |                   |            |         |             |                       | Temp. ° 🗾 |
| 8.0-  |                         |      |                   |            |         |             |                       | Defrost 🔟 |
| 7.0-  |                         |      |                   |            |         |             |                       | Alarm     |
| 6.0-  |                         |      |                   |            |         |             |                       |           |
| 5.0-  |                         |      |                   |            |         |             |                       |           |
| 4.0-  |                         |      |                   |            |         |             |                       |           |
| 7.0   |                         |      |                   |            |         |             |                       |           |
| 3.0-  |                         |      |                   |            |         |             |                       |           |
| 2.0 - |                         |      |                   |            |         |             |                       |           |
| 1.0-  |                         |      |                   |            |         |             |                       |           |
| 0.0-  | i i                     | 1    | the second second | 1.0*       | a la co | cost inter- | 1                     | -0        |

Rysunek 17: Okno rejestratora

Data ostatniego wydruku 2012-07-18 11:10

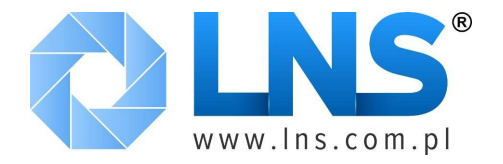

Dodatkowo dostępnych jest również kilka dodatkowych narzędzi graficznych pozwalających takich jak powiększenie, zmiana kolorów krzywych itp.

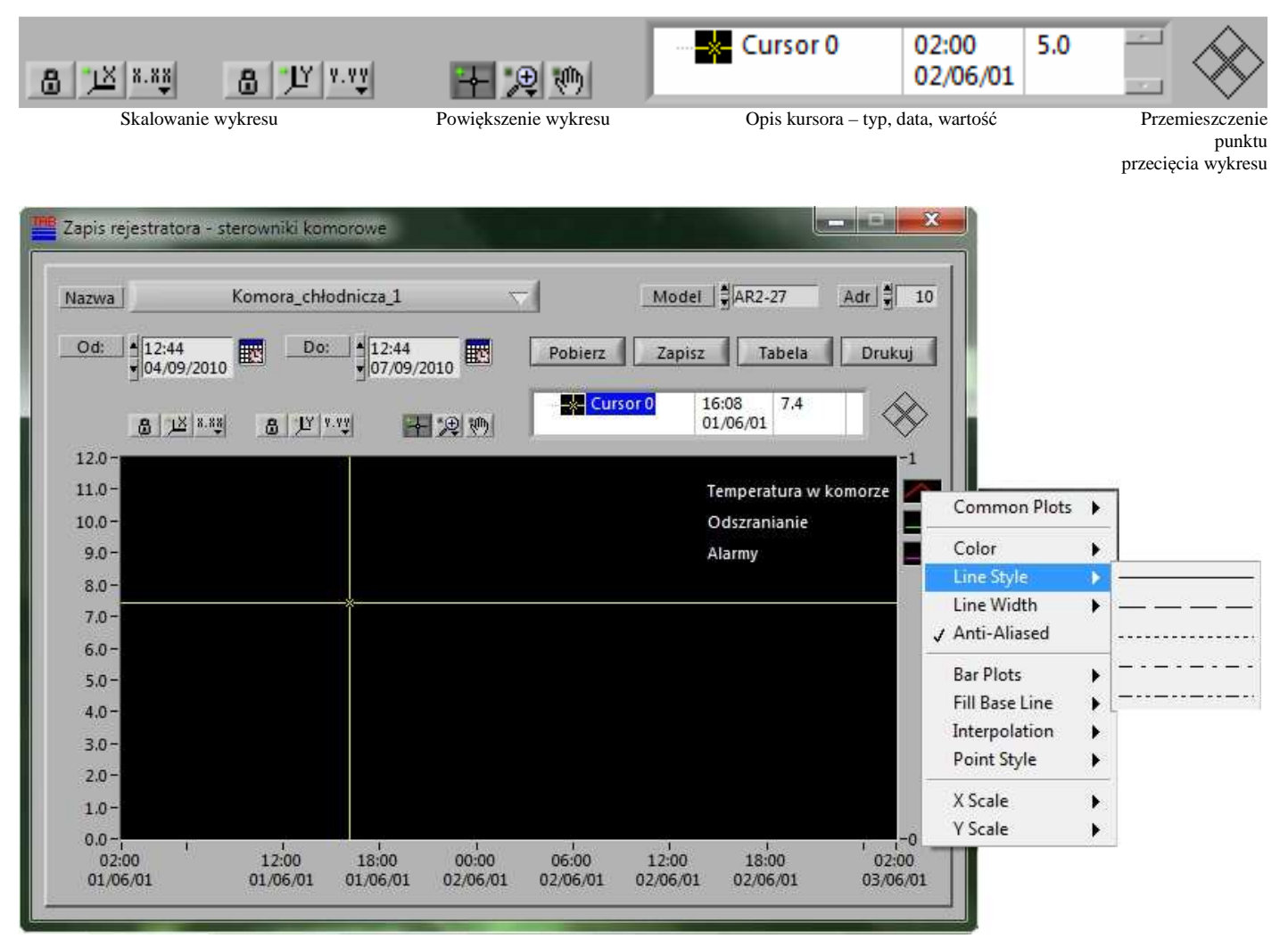

Rysunek 18: Zmiana ustawień rysowania krzywych w oknie rejestratora

Poprzez użycie przycisku Zapisz można wyeksportować zawarte dane w tabeli do pliku w formacie TXT lub XLS. Zakres eksportu obejmuje zaznaczone dane w tabeli lub dane określone przez zmodyfikowanie wykresu (powiększenie, zawężenie dat itp.).

P użyciu przycisku Drukuj staje się możliwe wydrukowanie – w zależności od obecnego trybu przeglądania, wykresu lub danych tabelarycznych. W oknie z wykresem można modyfikować wybrane elementy takie jak data, nazwa komory itp. Wydruk następuje po wciśnięciu klawisza F8. Klawisz ESC powoduje powrót bez drukowania do okna przeglądania rejestratora.

W przypadku wydruku widoku tabeli, program dokona automatycznego podziału raportu na strony. Wydruk dokonywany jest na domyślnej drukarce systemu Windows.

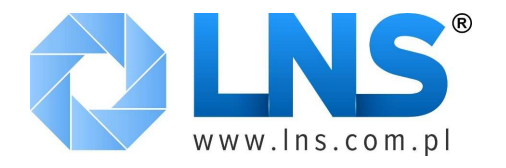

| Nazwa  | Komo                | ora_chłodnicza_ | 1 3              | -1      | Model   | AR2-27        | Adr 10              |
|--------|---------------------|-----------------|------------------|---------|---------|---------------|---------------------|
| Od:    | .2:44<br>94/09/2010 | ▲12:<br>▼07/    | 44<br>09/2010    | Pobierz | Zapisz  | Tabela        | Drukuj              |
| 8      | 8.83 B              | 11 2.22         | <b>₽</b> ⊕ (!!!) |         | Visible | e Items 💦 🕨 🕨 | Horizontal Scrollba |
| 12.0-  |                     |                 | Acto south       |         | X Scal  | e 🕨           | Vertical Scrollbar  |
| 11.0 - |                     |                 |                  |         | Y Scal  | e 🕨           | Column Headers      |
| 10.0 - |                     |                 |                  |         | Attrib  | utes 🕨        |                     |
| 9.0-   |                     |                 |                  |         | Bring   | to Center     |                     |
| 8.0-   |                     |                 |                  |         | Go to   | Cursor        |                     |
| 7.0-   |                     | X               |                  |         | Create  | Cursor        |                     |
| 6.0 -  |                     |                 |                  |         | Delete  | Cursor        |                     |
| 5.0 -  |                     |                 |                  |         |         |               |                     |
| 4.0 -  |                     |                 |                  |         |         |               |                     |
| 3.0 -  |                     |                 |                  |         |         |               |                     |
| 2.0 -  |                     |                 |                  |         |         |               |                     |
| 1.0-   |                     |                 |                  |         |         |               |                     |
| 0.0-   | 1 con               | 1 1             | . Jaco           |         | E.      | Ĩ.            | <del>,</del> -0     |

Rysunek 19: Dodatkowe menu kontekstowe dla kursora w oknie rejestratora danych

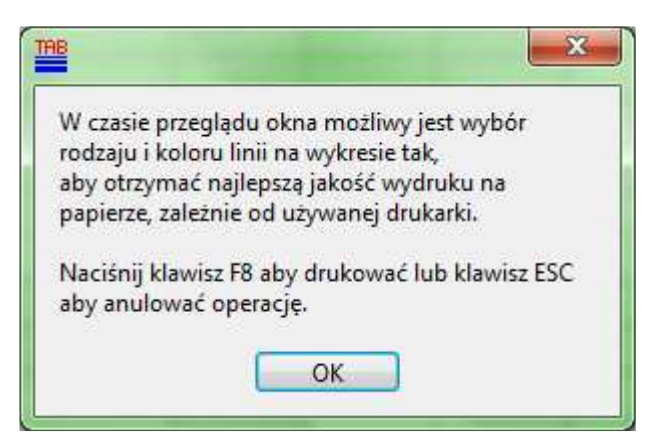

Rysunek 20: Okno pomocnicze drukowania wykresu pracy wybranej komory chłodniczej

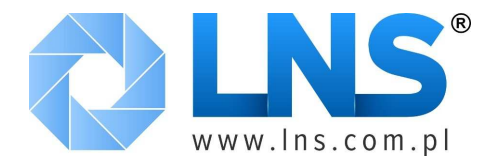

| Wykre | es archiv<br>Data | valny reje<br>a wydruku | stratora | Obiekt | chłodniczy<br>nana 1, Rze | - zakład prz<br>eźnia 00-000 | zetwórstwa<br>) | mięsneg    | o Golonka                      | , ul. |
|-------|-------------------|-------------------------|----------|--------|---------------------------|------------------------------|-----------------|------------|--------------------------------|-------|
| Nazwa | Komora            | _chłodnic               | za_1     |        | 100<br>1.1                |                              | M               | lodel AR2- | -27 Ad                         | ir [  |
| 12.0- |                   |                         |          |        |                           |                              |                 | Tempera    | tura w komorze<br>Odszranianie |       |
| 9.0-  |                   |                         |          |        |                           |                              |                 |            | Alarmy                         | _     |
| 8.0-  |                   |                         | -        |        |                           |                              |                 |            |                                |       |
| 7.0-  |                   |                         |          |        |                           |                              |                 |            |                                | -     |
| 6.0-  |                   |                         |          |        | 1                         |                              |                 |            |                                | - 12  |
| 5.0-  |                   |                         |          |        |                           |                              |                 |            |                                |       |
| 4.0-  |                   |                         |          |        |                           |                              |                 |            |                                |       |
| 3.0-  |                   |                         | -        |        | -                         |                              |                 |            |                                | -     |
| 2.0-  |                   |                         |          |        | -                         |                              |                 |            |                                |       |
| 1.0-  |                   |                         |          |        |                           |                              |                 | _          |                                | -12   |
| 021   | 00 06:            | 00                      | 12:00    | 18:00  | 00:00                     | 06:00                        | 12:00           | 18:00      |                                | 02:0  |

Rysunek 21: Podgląd wydruku dla wykresu temperatur

## Zarządzanie alarmami i raportowanie

Jak objaśniono to w rozdziale "Konfiguracja", w oknie konfiguracji sieci możliwe jest wprowadzenie zadań według grup sterowników, co pozwala ma gromadzenie informacji, w tym i alarmów rejestrowanych na urządzeniach\ elementach instalacji.

Sytuacje alarmowe są sygnalizowane w oknach sterowników komorowych i sterowników różnych, Alarm Błąd

poprzez wskaźnik 💴 lub w przypadku błędu komunikacji, sygnalizatorem 💴

| Obiekt chłodniczy - zakład przetwórstwa<br>ul. Wydumana 1, Rzeźnia 00-000                           | mięsnego            | Golonka,               |                                 | <i>e</i> lae.                            |
|----------------------------------------------------------------------------------------------------|---------------------|------------------------|---------------------------------|------------------------------------------|
| Nazwa urządzenia                                                                                    | Model               | Adres Zał              | Temp. Odszr Alarn               | n Błąd                                   |
| Komora_chłodnicza_1                                                                                 | AR2-27              | 10 📼                   | ?                               |                                          |
| W oknie głównym dodatkowo obok i<br>Lista alarmów pozwalający na wy<br>na wgląd w historię alarmów. | kony 🔽<br>gląd w bi | Alarmy<br>eżące alarmy | , znajd<br>/ oraz Historia alar | lują się 2 przyciski:<br>mów pozwalający |

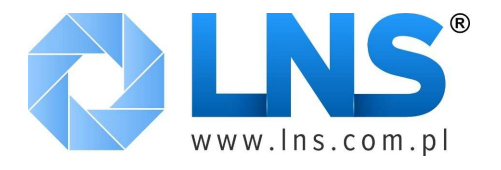

| . Wydumana 1, Rzeźnia 00-000            | nięsne | go Golonka, |     |                | <b>@</b> 1 |
|-----------------------------------------|--------|-------------|-----|----------------|------------|
| Nazwa urządzenia                        | Adr    | Typ alarmu  | Waż | Początek       | Koniec     |
| Termostat odzysku ciepła 3              | 180    | Communic.   | 80  | 06/09/10 20:48 |            |
| Termostat odzysku ciepła 2              | 170    | Communic.   | 80  | 06/09/10 20:48 |            |
| Termostat odzysku ciepła 1              | 160    | Communic.   | 80  | 06/09/10 20:48 | ,<br>,     |
| Skraplacz zespołu sprężarkowego mroźni  | 150    | Communic.   | 80  | 06/09/10 20:48 |            |
| Skraplacz zespołu sprężarkowego regałów | 140    | Communic.   | 80  | 06/09/10 20:48 |            |
| Skraplacz zespołu sprężarkowego chłodni | 130    | Communic.   | 80  | 06/09/10 20:48 |            |
| Zespół sprężarkowy mroźni               | 120    | Communic.   | 80  | 06/09/10 20:48 | ]          |
| Zespół sprężarkowy regałów              | 110    | Communic.   | 80  | 06/09/10 20:48 | [          |
| Zespół sprężarkowy chłodni              | 100    | Communic.   | 80  | 06/09/10 20:48 |            |
| Mroźnia_1                               | 50     | Communic.   | 80  | 06/09/10 20:48 |            |

#### Rysunek 22: Okno z listą aktywnych alarmów

| Nazwa urządzenia           | Adr | Typ alarmu | Waż | Początek       | Koniec |
|----------------------------|-----|------------|-----|----------------|--------|
| Termostat odzysku ciepła 3 | 180 | Communic.  | 80  | 06/09/10 20:48 |        |

W oknie z lista alarmów można odczytać, który sterownik zgłosił alarm (lub którego urządzenia on dotyczy w przypadku problemów z komunikacją) Termostat odzysku ciepła 3 , adres sterownika w sieci monitoringu (istotne do wykluczenia przyczyn błędów z komunikacją) 180, typ alarmu – według tabeli z ustawieniami alarmów – w przykładzie błąd komunikacji Communic., priorytet alarmu 80, czas rozpoczęcia 06/09/10 20:48 oraz ewentualnie czas zakończenia alarmu Dodatkowo znajdujący się obok nazwy urządzenia świetlny indykator pali się na czerwono, jeśli alarm jest w dalszym ciągu aktywny lub na zielono, jeśli samoistnie się zakończył. W dolnej części okna znajduje się indykator Nowy alarm, który w wypadku wykrycia nowego alarmu przybiera następujący wygląd Nowy alarm.

Podczas normalnej pracy TAB kontroluje i zapamiętuje alarmy w podłączonych urządzeniach. W przypadku wykrycia alarmu dodatkowo zostaje wyświetlone okno informacyjne. Użycie przycisku w tym oknie otwiera okno z lista alarmów.

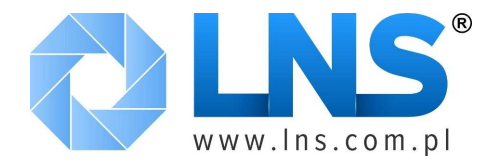

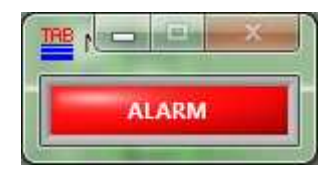

#### Rysunek 23: Okno informujące o aktywnych alarmach w instalacji

W przypadku, gdy alarm ustał, oraz zostały podjęte działania zmierzające do usunięcia jego przyczyn i skutków, można usunąć go z listy poprzez uznanie. W tym celu wciśnij przycisk Uznanie Z okna z listą alarmów, oraz głównego okna programu, można przejść do przeglądu

historii alarmów poprzez wciśnięcie odpowiednio przycisków Historia i Historia alarmów

| ul. \ | Wydumana 1, Rzeźnia 00-000 | snego Golonka,                                  |
|-------|----------------------------|-------------------------------------------------|
| Mies  | siąc Wrzesień 🗸 Rok 🛱 2010 | Pobierz Drukuj Ilość zdarzeń 16                 |
|       | Namus una drazia           | Wydruk tabeli historii alarmów.                 |
| .1    | Nazwa urządzenia           | Adr Typ atarmu Waz Początek Komet               |
| 1     | JARI-5                     | 10 Communic.   50 24/07/10 03:16 00/09/10 15:55 |
| 2     | Kurra_1                    | 20 Communic. 80 24/07/10 09:40 06/09/10 13:55   |
| 3     | Komora_chłodnicza_1        | 10 Communic. 80 06/09/10 13:56 06/09/10 20:46   |
| 4     | Komora_chłodnicza_2        | 20 Communic. 80 06/09/10 13:56 06/09/10 20:46   |
| 5     | Regal_1                    | 30 Communic. 80 06/09/10 13:56 06/09/10 20:46   |
| 6     | Regał_2                    | 40 Communic. 80 06/09/10 13:56 06/09/10 20:46   |
| 7     | Mroźnia_1                  | 50 Communic. 80 06/09/10 13:56 06/09/10 20:46   |
| 8     | Zespół sprężarkowy chłodni | 100 Communic. 80 06/09/10 13:56 06/09/10 20:46  |
| 0     | Zespół spreżarkowy regałów | 110 Communic. 80 06/09/10 13:56 06/09/10 20:46  |

#### Rysunek 24: Okno historii alarmów

W oknie tym można wybrać interesujący operatora miesiąc <u>Wrzesień</u> i rok <u>Rok</u> 2010. Dane zostają załadowane po naciśnięciu przycisku <u>Pobierz</u>. Użycie przycisku <u>Drukuj</u> spowoduje wydrukowanie tabeli na domyślnej drukarce systemowej. Ostatni element okna to licznik alarmów w ujęciu miesięcznym <u>Ność zdarzeń</u> 16. Część opisująca alarmy umożliwia identyfikację sterownika, jego adres, typ alarmu, priorytet, oraz początek i koniec.

| Nr | Nazwa urządzenia | Adr | Typ alarmu | Waż | Początek       | Koniec   |       |
|----|------------------|-----|------------|-----|----------------|----------|-------|
| 1  | AR1-5            | 10  | Communic.  | 80  | 24/07/10 09:18 | 06/09/10 | 13:55 |

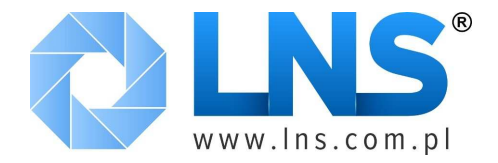

# **Raporty SMS**

Oprogramowanie TAB posiada wbudowaną funkcjonalność umożliwiającą wysyłanie informacji zespołowi ludzi odpowiedzialnego za prawidłowe funkcjonowanie monitorowanie instalacji. W części poświeconej konfiguracji raportowania za pomoca wiadomości SMS, po uruchomieniu

w części poświęconej konfiguracji raportowania za pomocą wiadomości SMS, po uru zostanie otworzone dodatkowe okno "Raporty".

| Nazwa odbiorcy | Numer telefonu | Wyślij SMS, gdy; |  |
|----------------|----------------|------------------|--|
| MM             | +48728337756   | Alarm            |  |
|                |                |                  |  |
|                |                |                  |  |
|                |                |                  |  |
|                |                |                  |  |
|                |                |                  |  |
|                |                |                  |  |

Rysunek 25: Okno raportów

W zależności od wybranej opcji, możliwe jest czasowe wyłączenie raportowanie poprzez ustawienie opcji Nigdy , tylko alarmy Alarm , alarmy i raporty

Alarm i raport Sa wysyłane zgodnie z ustalonym harmonogramem.

Jeśli system zidentyfikuje alarm lub kilka alarmów o priorytecie wyższym lub równym niż ustawiony w oknie konfiguracji alarmów, na jednym lub więcej sterowników\ urządzeń, informacja zostanie przesłana do zdefiniowanych odbiorców. Dodatkowo w przypadku, gdy system będzie wysyłać raporty o ustalonych porach, będą one zawierać informacje na temat aktualnych alarmów, nawet, jeśli nowe, w tym o niższym priorytecie, nie zostaną zarejestrowane. System prześle również raport do odbiorców o ustalonej porze, nawet, jeśli system nie zarejestruje jakichkolwiek alarmów (potwierdzenie pracy). W przypadku, jeśli standardowy raport nie zostanie przesłany do odbiorców o określonym czasie, może oznaczać to, że nastąpiła awaria systemu (rekomendowana jest, co najmniej jedna wiadomość dziennie).

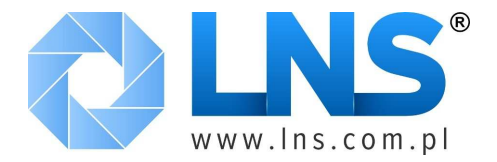

W wypadku, gdy alarmy o priorytecie równym lub większym zakończą swą aktywność, informacja o tym zostanie przesłana do odbiorców zdefiniowanych w ustawieniach.

W przypadku, gdy długość raportu SMS przekroczy długość 160 znaków, wiadomość zostanie podzielona na części zgodnie ze standardem ETSI GSM 03.40. Znakomita większość telefonów komórkowych jest w stanie połączyć je w spójną całość.

Raport będzie zawierać następujące informacje:

- Informacje z pola skrót nadawcy, datę i godzinę wysłania informacji,
- Listę jednostek wraz z opisem alarmu (o ile będą aktywne alarmy),
- W wypadku braku alarmów: NO ALARMS

Możliwe jest wymuszenie przesłania raportu o aktualnym stanie instalacji, z dowolnego telefony GSM. W tym celu należy wysłać na numer GSM karty SIM zamontowanej w modemie informację o następującej treści:

R[Numer\_Telefon\_Odbiorcy]:LCR np. R+48728337756:LCR. Jeśli wiadomość z raportem ma zostać przesłany na telefon\_wysyłający wiadomość należy wysłać komendę postaci: R:LCR.

Korzystając z przycisku Modyfikuj możliwe jest proste modyfikowanie odbiorców raportów generowanych przez program TAB.

### Programowanie i obsługa sterowników

| Port 💐 <5>  | Nazwa | Komora_chłodnicz | a_1 💎    | Model AR2-27 | Adr 🚽 10 |
|-------------|-------|------------------|----------|--------------|----------|
| Temp.1 - °C | 0     |                  | Defrost  |              |          |
| Temp.2 - °C | 0     |                  | Alarm    |              |          |
| Temp.3 - °C | 0     |                  | Door     |              |          |
|             |       |                  | Lock     |              |          |
|             |       |                  | Stand By |              |          |

Rysunek 26: Okno konfiguracji sterownika komorowego na bazie AR2-27

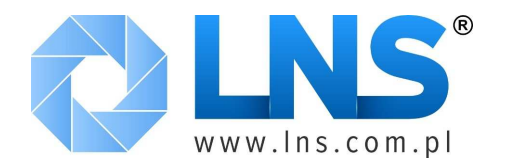

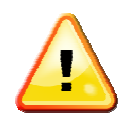

Programowanie sterowników powinno być niedostępne dla użytkowników systemu, gdyż wymaga posiadania niezbędnej wiedzy na temat funkcjonowania zarówno elementów instalacji chłodniczej jak i obsługujących ich sterowników. Dlatego niezbędne jest zabezpieczenie programu TAB hasłami #1 i #2 !!!

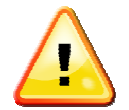

Funkcja programowania sterowników jest dostępna jedynie z wykorzystaniem klucza sprzętowego (pełna wersja programu TAB).

| Moduł                 | pozwalający                  | na p                 | rogramowa             | anie st            | erownikć          | ów do            | ostępny j              | jest po           | od ikoną                |
|-----------------------|------------------------------|----------------------|-----------------------|--------------------|-------------------|------------------|------------------------|-------------------|-------------------------|
| <b>∿</b> Obsłu        | ıga sterowników              | , рс                 | użyciu                | przyciskó          | ów Stero          | wniki kor        | norowe<br>1            | Sterowr           | niki różne              |
| Zostanie              | otwarte okno                 | o konfig             | uracji, z o           | dynamicz           | znie zarz         | ądzaną           | formatką               | (zależna          | a od typu               |
| zastosow              | anego urządzei               | nia).                |                       |                    |                   |                  |                        |                   |                         |
| Wyboru                | sterowi                      | nika                 | dokonu                | ije                | się               | za               | por                    | nocą              | listwy                  |
| Nazwa                 | Komora                       | a_chłodnicz          | a_1                   |                    | Obok              | podsta           | wowych                 | parame            | trów jak                |
| temperati             | irv czuiek. zna              | aiduia sie           | również v             | vskazniki          | i svgnaliz        | unace a          | kfualny sta            | n W do            | lnei cześci             |
| -                     | J                            | Janją 214            |                       |                    | 5,8               |                  | neuanij sea            |                   | mej ezęsei              |
| okna zna              | jduje się rówi               | nież wsk             | aźnik kom             | unikacji           | pomiędz           | y oprog          | gramowanie             | em a ste          | rownikiem               |
| okna zna<br>Błąd komu | jduje się rówi<br>n. ), oraz | nież wsk<br>przycisk | aźnik kom<br>i dające | unikacji<br>dostęp | pomiędz<br>do okn | y oprog<br>a z v | gramowanie<br>wykresem | em a ste<br>pracy | rownikiem<br>sterownika |

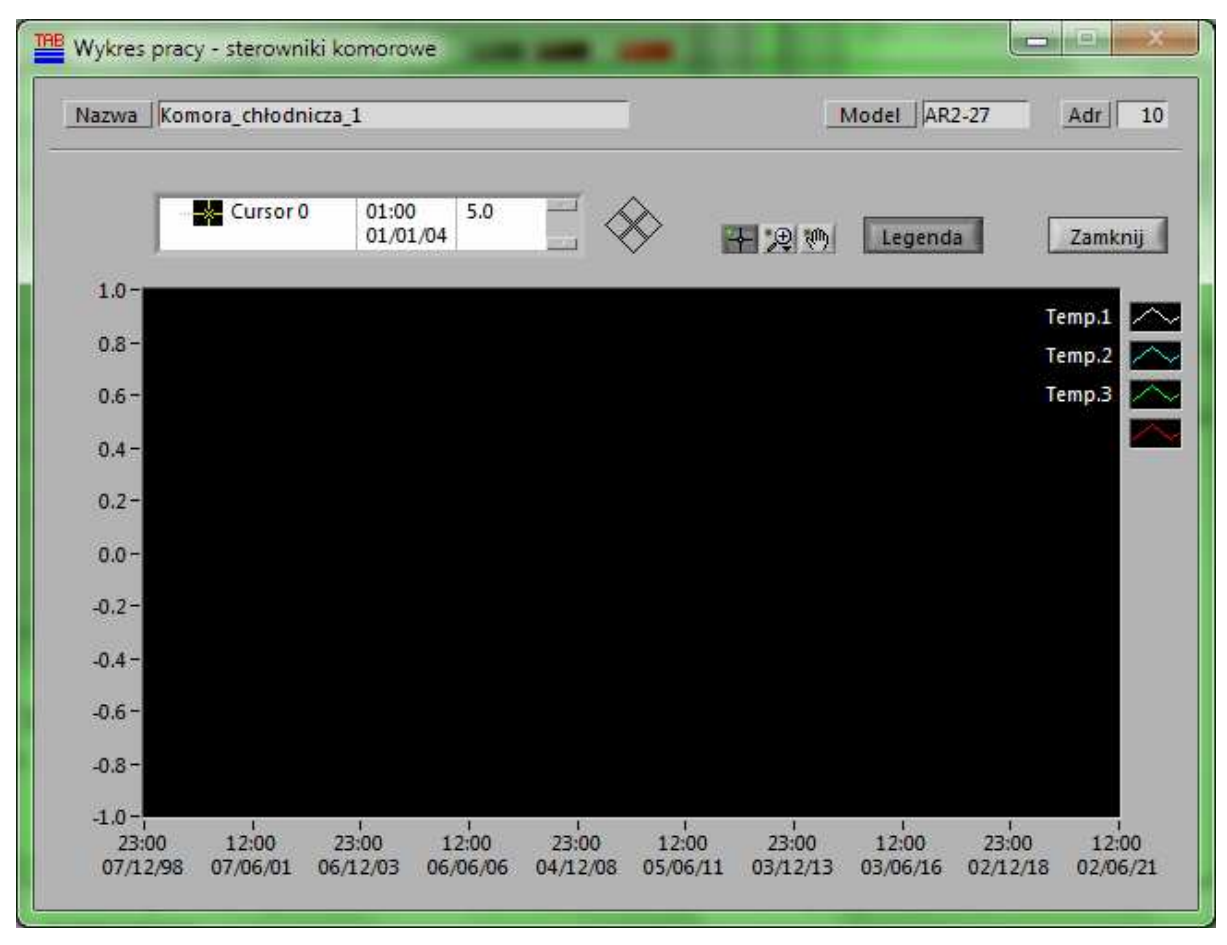

Rysunek 27: Okno z wykresem pracy sterownika

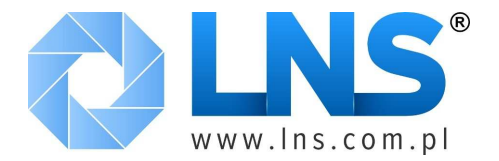

Wykres pracy sterownika może być bardzo pomocny podczas diagnozowania systemu (zdalnego). Pozwala na analizę pracy sterownika w okresie około 24 godzin. Poszczególne elementy są adekwatne do elementów opisanych w części poświęconej rejestratorowi temperatur.

Użycie przycisku Programowanie otworzy okno bezpośredniej komunikacji – programowania sterownika.

| AR2-27 Port ( <s> Lp. (<br/>Laduj Zapisz )<br/>Inputs/Outputs   Wyjście chł./ogrz.   Odszu<br/>Opis - urządzenie   Na</s> | 10<br>raniar | nie | Od<br>Wyj | ście | went | Zapis | Alarr | ny | Ogóli | ne | Błąc  | 1 | 2 | Dar<br>Zar | ne ( |
|----------------------------------------------------------------------------------------------------|--------------|-----|-----------|------|------|-------|-------|----|-------|----|-------|---|---|------------|------|
| taduj Zapisz<br>Inputs/Outputs Wyjście chł./ogrz. Odszr<br>Opis – urządzenie Na                                           | raniar       | nie | Wyj       | ście | went | t.    | Alarr | ny | Ogóli | ne | Fytra | Ĩ |   | Zar        | nkn  |
| Inputs/Outputs   Wyjście chł./ogrz.   Odszi<br>Opis – urządzenie   Na                                                     | raniar       | nie | Wyj       | ście | went | t.    | Alarr | ny | Ogóli | ne | Evtra | ĩ |   |            |      |
| Opis - urządzenie Na                                                                                                    |              |     |           |      |      |       |       |    |       | 11 | CALLO |   |   |            |      |
|                                                                                                    | azwa         | Wa  | ntość     | Z    |      |       |       |    |       |    |       |   |   |            |      |
| Wybór czujnika temperat.                                                                                                  | P            |     | SN4       |      |      |       |       |    |       |    |       |   |   |            |      |
| Skala odczytu SC                                                                                                    | 1            |     | 1°C       |      |      |       |       |    |       |    |       |   |   |            |      |
| Korekta sondy 1 - ° OS                                                                                                    | 51           |     | 0.0       | 1    |      |       |       |    |       |    |       |   |   |            |      |
| Aktyw. sondy T2 T2                                                                                                    | 22           |     | NO        |      |      |       |       |    |       |    |       |   |   |            |      |
| Korekta sondy 2 - ° OS                                                                                                    | 52           |     | 0.0       |      |      |       |       |    |       |    |       |   |   |            |      |
| Działanie sondy dodatk. T3 T3                                                                                             |              | 1   | NON       |      |      |       |       |    |       |    |       |   |   |            |      |
| Korekta sondy 3 - ° OS                                                                                                    | 53           | -   | 0.0       |      |      |       |       |    |       |    |       |   |   |            |      |
| Akt. czujnika drzwi DS                                                                                                    | 5            | *   | YES       |      |      |       |       |    |       |    |       |   |   |            |      |
| Tryb wejścia cyfrowego 2 DI                                                                                               | 2            | 1   | NON       |      |      |       |       |    |       |    |       |   |   |            |      |
| Auxiliary output 1 control OA                                                                                             | A1           | 1   | NON       |      |      |       |       |    |       |    |       |   |   |            |      |
| Auxiliary output 2 control OA                                                                                             | A2           | 1   | NON       | 1    |      |       |       |    |       |    |       |   |   |            |      |

#### Rysunek 28: Okno programowania sterownika AR2-27

Należy pamiętać, że każde okno dostosowane jest indywidualnie do typu sterownika, jaki został zdalnie wywołany.

Po nawiązaniu połączenia ze sterownikiem, system automatycznie uzupełni dane. Błąd komunikacji zostanie zasygnalizowany zapaleniem się wskaźnika Błąd . Koniec odczytu danych zasygnalizuje wskaźnik Dane O. Można również ręcznie wymusić ponowne pobranie danych ze sterownika za pomocą przycisku Odczyt, lub zapisać dokonane zmiany przyciskiem Zapis. Programowanie sterownika jest możliwe na dwa sposoby: poprzez ręczną konfigurację za pomocą

panelu kontrolnego, lub \wykorzystanie istniejącej biblioteki ustawień. W tym drugim wypadku możliwe jest załadowanie stworzonych poprzednio ustawień poprzez użycie przycisku taduj. Po podaniu ścieżki dostępu ustawienia zostaną automatycznie wczytane do konfiguracji. Następnie należy je zapisać w pamięci sterownika korzystając z funkcji Zapis. Można również zapisać

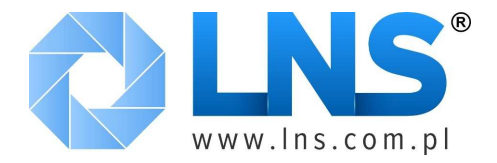

ustawienia w celu późniejszego wykorzystania lub konfiguracji innych sterowników używając przycisku Zapisz.

Konfiguracja ręczna wymaga operowania elementami okna opisującymi poszczególne funkcje sterownika. Aby modyfikowany element został zapisany, należy dodatkowo, obok zmiany nastawy, oznaczonej jako Z, jak podanym pole kolumnie na zaznaczyć W przykładzie Skala odczytu SCL 2°C V Uaktualnienie nastaw nastapi po użyciu przycisku Zapisz. Zamknięcie okna następuje po użyciu przycisku Zamknij

#### Tworzenie bibliotek nastaw

| Ustawienia AR2-27                       |           |      |         | -                  |           |        |         |
|-----------------------------------------|-----------|------|---------|--------------------|-----------|--------|---------|
| AR2-27 Port 4<5> Lp.                    | 10        |      | DO      | czyt Zapis         | Ĩ.        | Błąd 🥘 | Dane 🎱  |
| Laduj Zapisz Wzór nastawy aR2-          | 27 dla ko | mó   | r0*C    | 1                  |           |        | Zamknij |
| Inputs/Outputs   Wyjście chł./ogrz.   C | )dszrania | inie | e   Wyj | iście went.   Alar | my Ogólne | Extra  |         |
| Opis - urządzenie                       | Nazwa     | 1    | Vartość | Z                  |           |        |         |
| Wybór czujnika temperat.                | INP       |      | SN4     |                    |           |        |         |
| Skala odczytu                           | SCL       |      | 2°C     |                    |           |        |         |
| Korekta sondy 1 - °                     | 051       |      | 0.0     |                    |           |        |         |
| Aktyw. sondy T2                         | T2        |      | NO      |                    |           |        |         |
| Korekta sondy 2 - °                     | OS2       |      | 0.0     |                    |           |        |         |
| Działanie sondy dodatk. T3              | T3        |      | NON     |                    |           |        |         |
| Korekta sondy 3 - °                     | 053       |      | 0.0     |                    |           |        |         |
| Akt. czujnika drzwi                     | DS        |      | YES     |                    |           |        |         |
| Tryb wejścia cyfrowego 2                | DI2       |      | NON     |                    |           |        |         |
| Auxiliary output 1 control              | OA1       |      | NON     |                    |           |        |         |
| Auxiliary output 2 control              | OA2       |      | NON     |                    |           |        |         |
|                                         |           |      |         |                    |           |        |         |
|                                         |           |      |         |                    |           |        |         |
|                                         |           |      |         |                    |           |        |         |
|                                         |           |      |         |                    |           |        |         |
|                                         |           |      |         |                    |           |        |         |
|                                         |           |      |         |                    |           |        |         |
|                                         |           |      |         |                    |           |        |         |
|                                         |           |      |         |                    |           |        |         |
|                                         | -         |      | -       |                    |           |        |         |

#### Rysunek 29: Przykład okna z biblioteczną wersją nastaw sterownika AR2-27

Aby stworzyć bibliotekę nastaw, korzystając z okna konfiguracji, która może zostać zapisana na nośnikach informacji takich jak twarde dyski, serwery FTP czy urządzenia pamięci masowej USB. Aby wykorzystać tę prosta metodę do tworzenia wzorców należy:

- Otworzyć okno programowania sterownika za pomocą przycisku
   Programowanie
- Parametry\ nastawy wymagające modyfikacji zmodyfikować i oznaczyć do zapisu znacznikiem Z,
- W polu tekstowym wpisać komentarz jednoznacznie identyfikujący nastawy,
- Zapisać nastawy na dysku za pomocą przycisku Zapisz

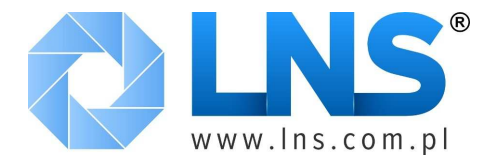

# Najczęstsze problemy, zadawane pytania, rozwiązania

#### (Oryginalne tłumaczenie instrukcji LAE)

Objaw:

Wskaźnik połączenia pozostaje czerwony (Błąd komunikacji)

TAB zgłasza błąd komunikacji

Rozwiązanie:

- 1. Należy upewnić się, że moduł komunikacyjny SBC485\SWB-C jest podłączony do zasilania i komputerem.
- 2. Jeśli dioda sygnalizująca podłączenie zasilania pozostaje zielona, natomiast pozostałe diody są nieaktywne, należy upewnić się, że port komunikacyjny RS232 jest właściwie przypisany w programie, przewód połączeniowy nie uległ przerwaniu i jest prawidłowo użyty. Ewentualnie należy upewnić się, co do konfiguracji portu RS232.,
- 3. W wypadku, gdy żółta dioda LED nie sygnalizuje pracy, natomiast pozostałe diody tak, upewnij się, że przewody systemu monitorowania A i B nie są zamienione miejscami, oraz że adresy w programie TAB i na sterownikach są prawidłowo wprowadzone.

Objaw:

Komunikaty programu TAB są nieczytelne

Rozwiązanie:

W przypadku, gdy rozdzielczość ekranu jest ustawiona na 800x600 lub więcej, w ustawieniach systemowych ekranu należy wybrać małe czcionki ekranowe.

#### Dodatkowe informacje dla użytkowników programu TAB

Pytanie:

Czy TAB pracuje poprawnie z systemem Windows 7?

Odpowiedź:

Dotychczas zebrane doświadczenia wskazują na to, że jakkolwiek możliwe jest zainstalowanie programu TAB pod kontrolą Windows 7, to jednak na wskutek daleko idących zmian w architekturze tego systemu można napotkać na problemy uniemożliwiające jego prawidłowe funkcjonowanie.

System Windows 7 zmodyfikowano m.in. pod kątem mechanizmów obsługujących komunikację z portami USB,

Pytanie:

Co zrobić jeśli komputer nie posiada portów RS232 ?

Odpowiedź:

W nowszych, tanich komputerach dostępnych na rynku port ten jest zwykle nie dostępny. W miarę możliwości najlepiej jest instalować dedykowany komputery przemysłowe z wbudowanymi portami RS232. Można również korzystać z adapterów sprzętowych. Firma LAE sugeruje użytkowanie oryginalnych, dedykowanych konwerterów USB\RS232, które można zakupić bezpośrednio u dystrybutorów. Możliwe jest również zastosowanie tańszych zamienników, jednak nie jest gwarantowana 100% zgodność. Należy pamiętać, że część z tych urządzeń może mieć bardzo uproszczoną konstrukcję lub wręcz nie działać (zwłaszcza, gdy źródło pochodzenia jest mocno wątpliwe).